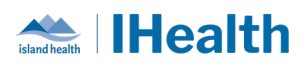

# RJH Daily Key Messages Day: 24

#### Attention: RJH Clinicians, Physicians, Midwives, and support staff.

#### **PRACTICE REMINDERS**

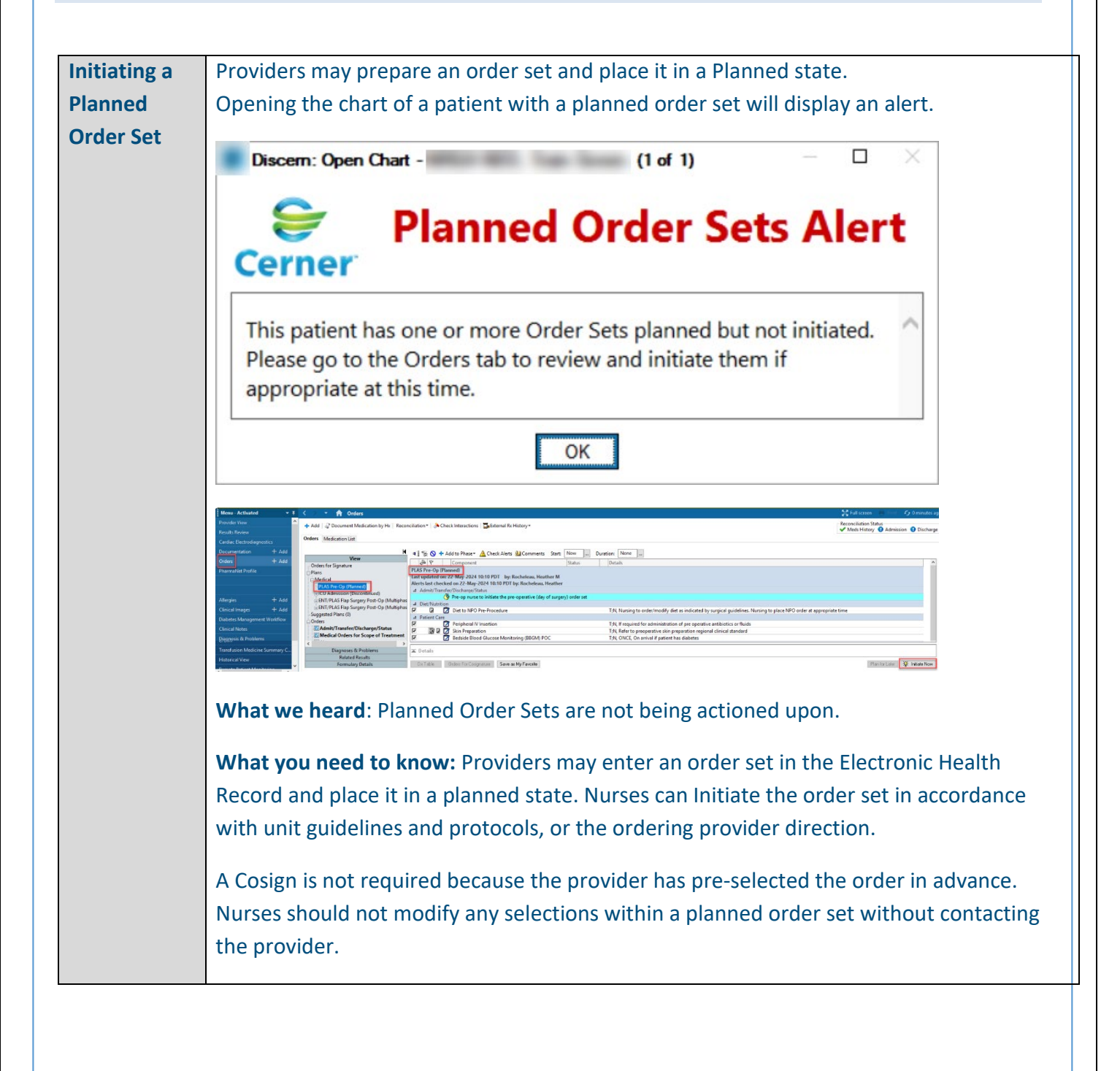

#### July 1, 2024

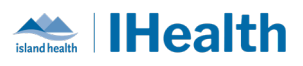

|                              | Follow provider direction or unit guidelines to initiate a planned order set<br>What they need to do: Check for planned order sets throughout your shift and seek<br>clarity if unsure when to initiate the plan.                                                                                                    |                                                                                                    |                                                 |                                                                                                    |                                                                                                    | rder set<br>our shift and seek      |
|------------------------------|----------------------------------------------------------------------------------------------------|----------------------------------------------------------------------------------------------------|-------------------------------------------------|----------------------------------------------------------------------------------------------------|----------------------------------------------------------------------------------------------------|-------------------------------------|
|                              | For support with managing Planned Order Sets, review the following link on the wiki:<br>Initiating a Planned Order Set (Fully Activated Sites) - Island Health - Cerner Wiki                                                                                                    |                                                                                                    |                                                 |                                                                                                    |                                                                                                    |                                     |
| Clearing<br>Overdue<br>Tasks | <ul> <li>What we heard: Tasks are not always being completed and are being left for the next shift to manage.</li> <li>What you need to know: Overdue medication tasks should be cleared by the nurse by the end of their shift by marking the tasks as Not Done with a reason of <i>not appropriate</i> at this time. This will clear eventue medication tasks from Care Company.</li> </ul>                                            |                                                                                                    |                                                 |                                                                                                    |                                                                                                    |                                     |
|                              | at this time. This will clear overdue medication tasks from CareCompass:                                                                                                    |                                                                                                    |                                                 |                                                                                                    |                                                                                                    |                                     |
|                              | Order Info<br>Task Info<br>Chart Details<br>Quick Chart<br>Chart Done<br>Chart Not Done<br>Unchart<br>Reschedule Thi<br>Review tasks period                                                                                                    | s Dose<br>ically through                                                                                                    | *Performed on: [<br>*Reason Not Don<br>Comment: | e:<br>Administered by I<br>Charted Prior to C<br>Charting Error<br>Documented Met<br>Equipment/Suppl<br>Incorrect Patient<br>Incorrect Patient<br>Not Appropriate<br>Patient Discharge<br>Patient Expired<br>Patient Out on Pa<br>hift to kee | Public Health<br>Drder Placed<br>d Admin on paper MAR<br>lies Unavailable<br>ter<br>et this Time<br>d<br>ss<br>p them as cu | By: Health Information Management ( |
|                              | Patient                                                                                                    | zyxtestci, jenniferone                                                                                                    | Age: 27yrs S                                    | iex:F DOB:                                                                                                    | :23/02/1 MRN:026042                                                                                                    | 151 FIN: 9203006 O                  |
|                              | zyxtesta, Jenniferone<br>27yrs   F   -   No Allergi,<br>33yrs   M - No Allergi,<br>2yxTestLab, Pa<br>33yrs   M - No Aller<br>2yxtestadowoTUSE<br>33yrs   F   -   No Relation<br>2yxtestadOWOTUSE<br>33yrs   F   -   No Relation<br>2yxtestadOWOTUSE<br>33yrs   F   -   No Relation<br>2yxtestadOWOTUSE<br>33yrs   F   -   No Relation<br>2yrtestadOWOTUSE<br>33yrs   F   -   No Relation<br>Prior to shift handow<br>completed and clear | Scheduled/Unscheduled       PRH/Continuous       Plans of Care       Patient Information         Image: Current       Image: Current       Image: Current       Image: Current         Image: Current       Image: Current       Image: Current       Image: Current         Image: Current       Image: Current       Image: Current       Image: Current         Image: Current       Image: Current       Image: Current       Image: Current         Image: Current       Image: Current       Image: Current       Image: Current         Image: Current       Image: Current       Image: Current       Image: Current         Image: Current       Image: Current       Image: Current       Image: Current       Image: Current         Image: Current       Image: Current |                                                 |                                                                                                    |                                                                                                    |                                     |
|                              | Using the Single Patient Task List (Fully Activated Sites)                                                                                                    |                                                                                                    |                                                 |                                                                                                    |                                                                                                    |                                     |
|                              | Keviewing and Completing Tasks From CareCompass                                                                                                    |                                                                                                    |                                                 |                                                                                                    |                                                                                                    |                                     |

#### July 1, 2024

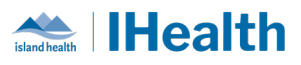

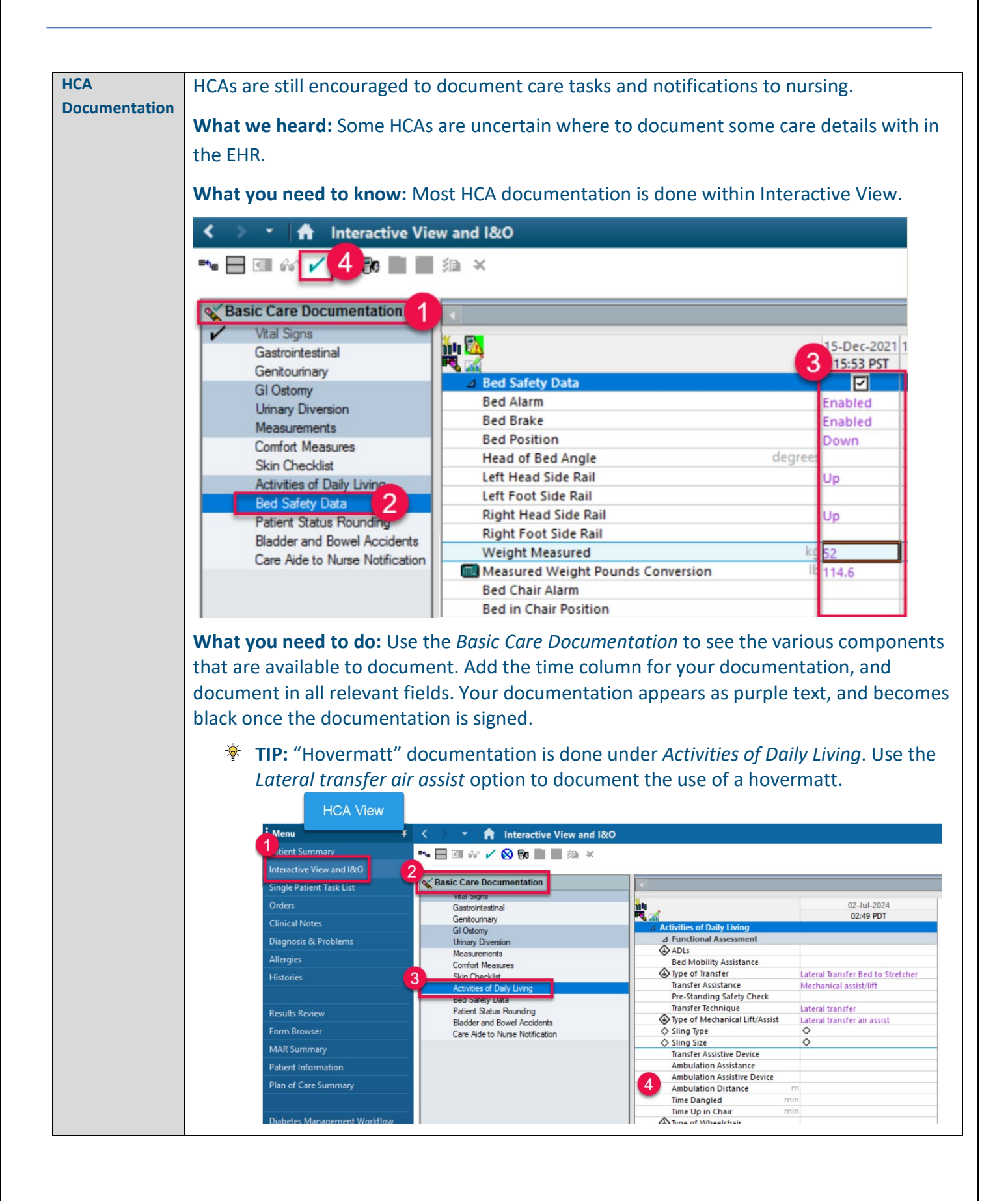

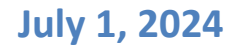

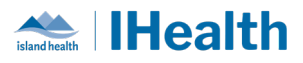

For support with HCA documentation, review the following links on the wiki: Documenting in Interactive View (HCA) Documenting Intake and Output (HCA) Care Aide to Nurse Notification (HCA)

## **CPOE TIPS & TRICKS**

| Holding<br>Medications | What we heard: Clarity around the process for holding medication(s) pre-<br>procedure or pre-operative is required.                                                                                                    |  |  |  |  |  |
|------------------------|----------------------------------------------------------------------------------------------------|--|--|--|--|--|
|                        | What you need to know:ProvidersProviderswill place the .HOLD Medication order to hold medication(s) whennecessary. This order may include information on holding/resuming themedication.Nurseswill manage the tasks associated with the medication to be held.                                                                                                    |  |  |  |  |  |
|                        | What you need to do: The .HOLD Medication order will show as a new order in CareCompass and the Orders profile.                                                                                                    |  |  |  |  |  |
|                        | Control of Activation     Control of Activation     Control of Activation     Control of Activation       Cynr Treasultis     Orders     Conternel By     Enternel By       No new resultis     Orders     Conternel By     Enternel By       Image: Subscription of Activation (Hepparin)     Test DR, Physician Hospitalist     Test DR, Physician Hospitalist       Image: Subscription of Activation (Hepparin SUBCUT, Hold Duration: 24 hours pre-dp, Pre-Dp/Pre-Procedure, Stat: Date 13-Jun-2024 08:009     Hold Hepparin SUBCUT, Hold Duration: 24 hours pre-dp, Pre-Dp/Pre-Procedure, Stat: Date 13-Jun-2024 08:009 |  |  |  |  |  |
|                        | The .HOLD Medication order displays at the top of the MAR.                                                                                                    |  |  |  |  |  |
|                        | <b>Note:</b> There are no tasks associated with the .HOLD order. It only serves communicate the need to hold a scheduled or PRN medication.                                                                                                    |  |  |  |  |  |
|                        | < > < 合 MAR<br>**: 66' 目                                                                                                    |  |  |  |  |  |
|                        | Image: All Medications (System)     Image: All Medications (System)       Image: All Medications (System)     Image: All Medications (System)                                                                                                    |  |  |  |  |  |
|                        | Medications     13-Juli-2024     13-Juli-2024       Time View     . HOLD MEDICATION       ☑ Scheduled        ☑ Unscheduled        ☑ PRN                                                                                                    |  |  |  |  |  |

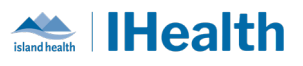

|                  | <ul> <li>Note: Do not change the MAR settings as this will move the .HOLD order from the top of the MAR.</li> <li>The .HOLD Medication order does not display in the MAW. This is why it is critical to follow the approved med administration workflows of reviewing the MAR and then using the MAW to administer medications.</li> <li>When you see a .HOLD Medication order (e.g. To hold an anticoagulant preop) you will need to manage the MAR tasks related to that medication by marking them as <b>Not Done</b>. This will ensure the medication is not administered when it should not be.</li> </ul> |                                                                                                    |  |  |  |  |
|------------------|----------------------------------------------------------------------------------------------------|----------------------------------------------------------------------------------------------------|--|--|--|--|
|                  |                                                                                                    |                                                                                                    |  |  |  |  |
|                  | Gexametrasone                                                                                                    | 5,000 unit                                                                                                    |  |  |  |  |
|                  | heparin<br>5,000 unit, Soln-Inj, SUBCUT, Q12H, Start Date 13-Jun-2024 09:<br>benazirin                                                                                                    |                                                                                                    |  |  |  |  |
|                  | insulin lisoro (HumaLOG LOW Dose Adjustment)                                                                                                    | Task Info                                                                                                    |  |  |  |  |
|                  | Adjust per Blood Glucose, Prandial Dose 5 unit, Soln-Inj,<br>SUBCUT, AC BKFT, See Comments for adjustments to Prandial<br>dose based on blood glucose, Start Date 32 May 2024 (200                                                                                                    | Quick Chart                                                                                                    |  |  |  |  |
|                  | LOW DOSE PRANDIAL insulin Adjustment If patient doesn't e<br>insulin lispro                                                                                                    | Chart Done<br>Chart Not Done                                                                                                    |  |  |  |  |
|                  | Capillary Blood Glucose, POC                                                                                                    | Unchart                                                                                                    |  |  |  |  |
|                  | insulin lispro (HumaLOG LOW Dose Adjustment)<br>Adjust per Blood Glucose, Prandial Dose 5 unit, Soln-Inj,<br>SUBCUT AC BKFT See Comments for adjustments to Prandial                                                                                                    | Reschedule This Dose<br>23-May-2024                                                                                                 |  |  |  |  |
|                  |                                                                                                    |                                                                                                    |  |  |  |  |
| Rescheduling     | What we heard: Medication c                                                                                                    | doses are showing up at the wrong scheduled                                                                                         |  |  |  |  |
| Medication Doses | time.                                                                                                    |                                                                                                    |  |  |  |  |
|                  | What you need to know: Poschoduling a single dose of a modication does                                                                                                    |                                                                                                    |  |  |  |  |
|                  | what you need to know. Rescheduling a single dose of a medication does                                                                                                    |                                                                                                    |  |  |  |  |
|                  | <b>not</b> change the times of the st                                                                                                    | ubsequent doses.                                                                                                    |  |  |  |  |
|                  | Medications                                                                                                    | 30-Jun-2024 30-Jun-2024 30-Jun-2024 30-Jun-2024 30-Jun-2024 30-Jun-2024 14-00 PDT 05-00 PDT 05-04 PDT 05-34 PDT 05-00 PDT 05-00 PDT |  |  |  |  |
|                  | Scheduled                                                                                                    | 2.5 mg                                                                                                    |  |  |  |  |
|                  | apixaban<br>2.5 mg, Tab, oral, BID, Start Date<br>Changed                                                                                                    | Last given:<br>2.5 mg @ Next dose<br>14. Jun-2024 roosbodiulod June 20                                                              |  |  |  |  |
|                  | apixaban                                                                                                    | 01:00 PDT by nurse for 2200 dose                                                                                                    |  |  |  |  |
|                  | ceFAZolin                                                                                                    | 2 g 2 g Given late                                                                                                    |  |  |  |  |
|                  | 2 g, Soln-Inj, IV, Q8H, Start Date 23-Jun-2024 06:00                                                                                                    | 0-Jun-2024<br>30-Jun-2024<br>01:00 PDT<br>01:00 PDT                                                                                 |  |  |  |  |
|                  | ceFAZolin                                                                                                    | 2 g Auth (Verifi                                                                                                    |  |  |  |  |
|                  | What you need to do: If you need to reschedule all doses of medication                                                                                                    |                                                                                                    |  |  |  |  |
|                  | send a Med Request to pharmacy to change the times                                                                                                    |                                                                                                    |  |  |  |  |
|                  | send a med hequest to pharmacy to change the times.                                                                                                    |                                                                                                    |  |  |  |  |
|                  | Right-click on the medication details in the MAR to find the Med Request,                                                                                                    |                                                                                                    |  |  |  |  |
|                  | then fill in the details.                                                                                                    |                                                                                                    |  |  |  |  |
|                  |                                                                                                    |                                                                                                    |  |  |  |  |

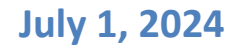

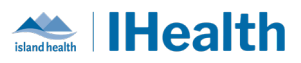

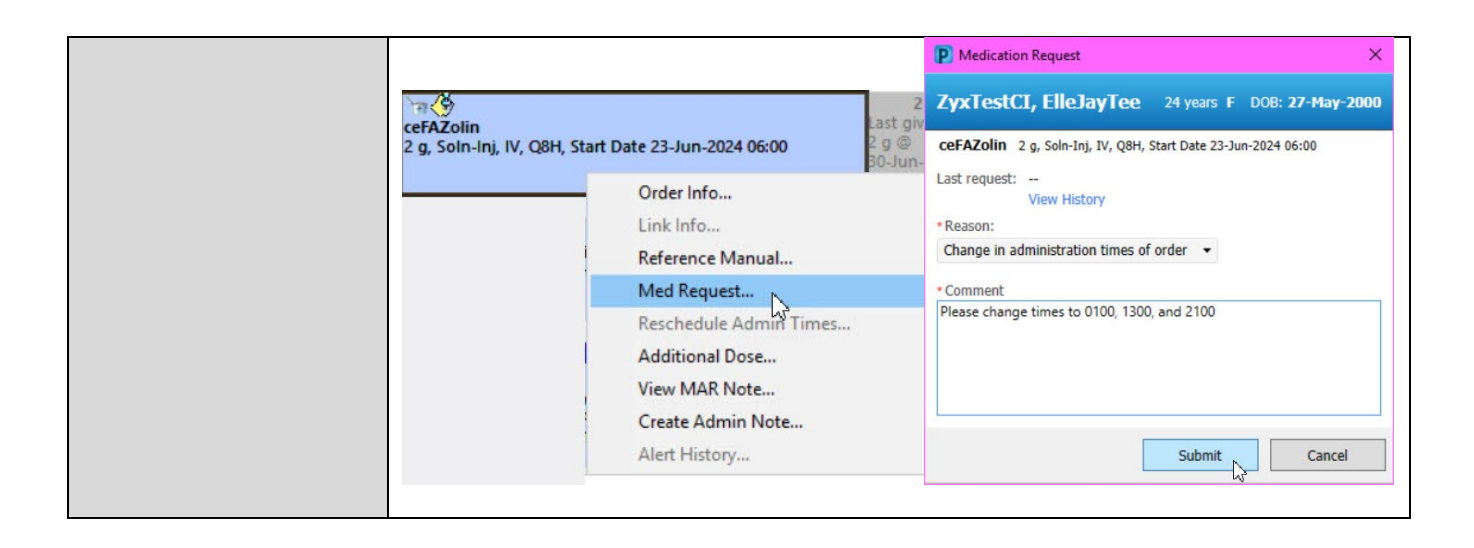

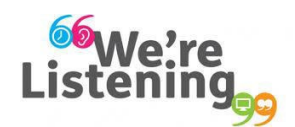

If you have feedback for us, please email IHealth@islandhealth.ca

### **FURTHER INFORMATION ON IHEALTH**

Trying to remember what was in a previous Summary or Need an Update on IHealth?

Check out the following links:

Where Did I Read That?

https://intranet.islandhealth.ca/ihealth/Pages/activation-1b.aspx

IHealth Intranet Homepage https://intranet.islandhealth.ca/ihealth/Pages/default.aspx